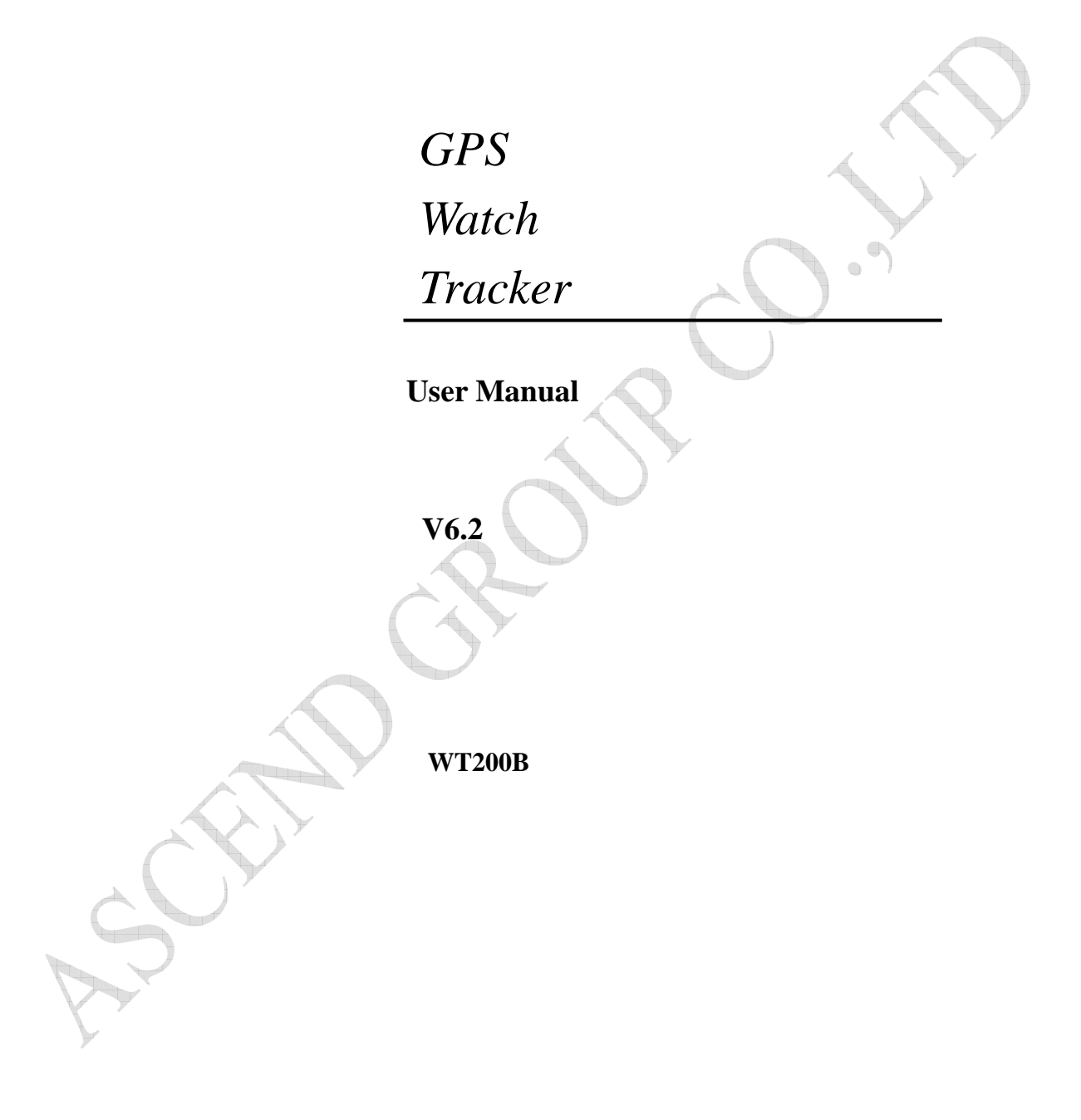

## **Table of Contents**

| 1. Product Overview                          | <br>3   |
|----------------------------------------------|---------|
| 2. Specification                             | <br>4   |
| 3. Wiring Installation                       | <br>5   |
| 3.1. Product Parts List                      | <br>5   |
| 3.2. Precaution before Installation          | <br>5   |
| 3.3. Installation                            | 5       |
| 3.4. Charge battery                          | 8       |
| 4. SMS Command List                          | 8       |
| 5. Track by 900D web based tracking software | <br>.14 |
| 6. Trouble Shooting                          | <br>.17 |
| 7. Contacts                                  | .18     |

Page 2 of 18

## **1. Product Overview**

Thank you for your purchase of WT200B GPS Tracker. The WT200B GPS/GSM Tracker is a remote position device with build-in GPS and GSM/GPRS modules. It is a small size, high accuracy remote location tracking device. Based on GPS satellite, it provides accurate position information under dynamic conditions.

#### **Function List:**

- Real time tracking via SMS or GPRS
- Track on demand
- Track by time interval
- Listen in (Voice Monitoring)
- SOS panic button
- Geo-fencing control
- Two way voice communication

#### **Applications:**

WT200B GPS/GSM tracker can be used for children, adult, senior citizen. The devices built in antenna,

integrative machine and easy to assemble.

#### For your safety:

In order to realize the full functions of this product, please read this manual carefully before starting to use the product.

| 1. | This product can only be maintained and repaired by qualified professional service            |
|----|-----------------------------------------------------------------------------------------------|
|    | personnel. If you detach this product for maintenance or repair, your warranty will be        |
|    | invalidated.                                                                                  |
| 2. | When connecting the other devices, read carefully their instruction manuals, so as to carry   |
|    | out correct installation; do not connect incompatible device.                                 |
| 3. | Please use genuine original parts and qualified batteries and peripheral equipments, so as to |
|    | avoid damage to this product.                                                                 |
| 4. | As this product is a high-tech product, please read carefully this manual before starting to  |
|    | use the product, so as to avoid inappropriate operation.                                      |
| 5. | Drivers should not operate this product while driving a vehicle, thereby, affecting safe      |
|    | driving.                                                                                      |
| 6. | This product can work properly only when GSM communication is in good condition.              |
| 7. | Please reduce electromagnetic wave interference to the product; and use it properly.          |
| 8. | GPS communication is liable to be affected by environmental shielding; may fail to carry      |
|    | out positioning during certain circumstances. It will resume the positioning function as soon |
|    | as it leaves the shielding environment. This is normal. Please do not worry when              |
|    | encountering such problem.                                                                    |
| 9. | Each signal sent out from the system will be confirmed for successful transmission in the     |

base station of the mobile operator. However, if system stoppage occurs or if the mobile telephone is preset to a switch off state by the customer, it cannot ensure successful transmission.

10. For safety reason, do not tell the other people your WT200B mobile number, without taking precautions. Otherwise, your privacy may be compromised along with other safety problem.

#### 2. Specification

| Hardware              | WT200B                                          |
|-----------------------|-------------------------------------------------|
| GSM module            | MTK program, GSM 850/900/1800/1900 dual-band or |
|                       | quad-band Support the TCP protocol              |
| GPS Chipset           | SIRF-Star III chipset                           |
| GPS Sensitivity       | -159dBm                                         |
| GPS Frequency         | L1,1575.42MHz                                   |
| C/A Code              | 1.023MHz chip rate                              |
| Channels              | 20 channel all-in-view tracking                 |
| Position Accuracy     | 10 meters, 2D RMS                               |
| Velocity Accuracy     | 0.1 m/s                                         |
| Time Accuracy         | 1 us synchronized to GPS time                   |
| Datum                 | WGS-84                                          |
| Reacquisition         | 0.1 sec.,average                                |
| Hot start             | 1 sec.,average                                  |
| Warm start            | 38sec.,average                                  |
| Cold start            | 42sec.,average                                  |
| Altitude Limit        | 18,000 meters (60,000feet) max.                 |
| Velocity Limit        | 515 meters/second (1000knots) max.              |
| Acceleration Limit    | Less than 4g                                    |
| Jerk Limit            | 20m/sec                                         |
| Operating temperature | -20° to 70° C                                   |
| Humidity              | 5% to 95% Non-condensing                        |
| Dimension             | 61.8mmx41mmx18mm                                |
| Voltage               | Rechargeable 600 mAh battery(3.7V)              |
| Charging connector    | DC 5V                                           |

## **3. Wiring Installation**

#### **3.1. Product Parts List**

| GPS Tracker Unit |                                                                                                    |
|------------------|----------------------------------------------------------------------------------------------------|
| USB Cable and    |                                                                                                    |
| Charger          |                                                                                                    |
| Battery          | Li-lion 3.7V 500mAh<br>報意子系电电池 (3) 22<br>泉石樹和紅田、4227-2000<br>泉石樹和玉田、4227-2000<br>• <u>Agg 常長市電台市会社会社会社会社会社会社会社会社会社会社会社会社会社会社会社会社会社会社会社</u> |
| User Manual(CD)  |                                                                                                    |

### **3.2. Precaution before Installation**

| 1 | Check if all the parts are included.                                                               |
|---|----------------------------------------------------------------------------------------------------|
| 2 | Prepare a SIM card for GSM communication. Use some other mobile phone to confirm that the          |
|   | PIN code has not been set and that it can dial out and receive telephone calls and SMS without     |
|   | problem.                                                                                           |
| 3 | Before install the SIM card; make sure to cut off power from the GPS Tracker unit. The correct     |
|   | installation method is to push the tray completely into the GPS Tracker unit, until you feel it is |
|   | hooked by something.                                                                               |
| 4 | Find a suitable place inside the car for installing the unit.                                      |
| 5 | Check if all the wiring has been connected correctly; then connect the GPS Tracker unit to the     |
|   | power source.                                                                                      |
|   |                                                                                                    |

### **3.3. INSTALLATION**

#### 3.3.1 Step 1: Install SIM Card

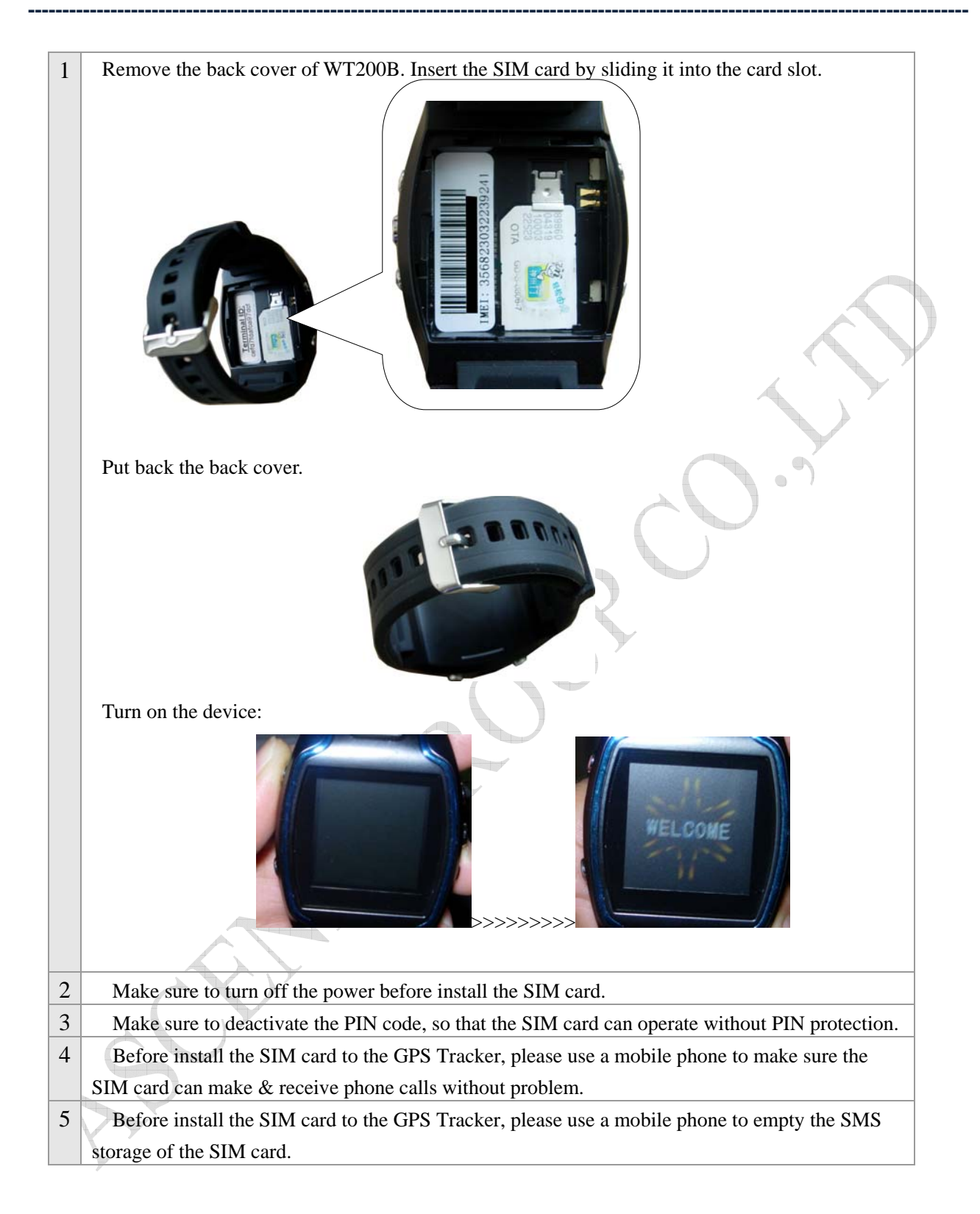

#### **3.3.2 Functional Parts:**

There are 8 buttons on the gps tracker.

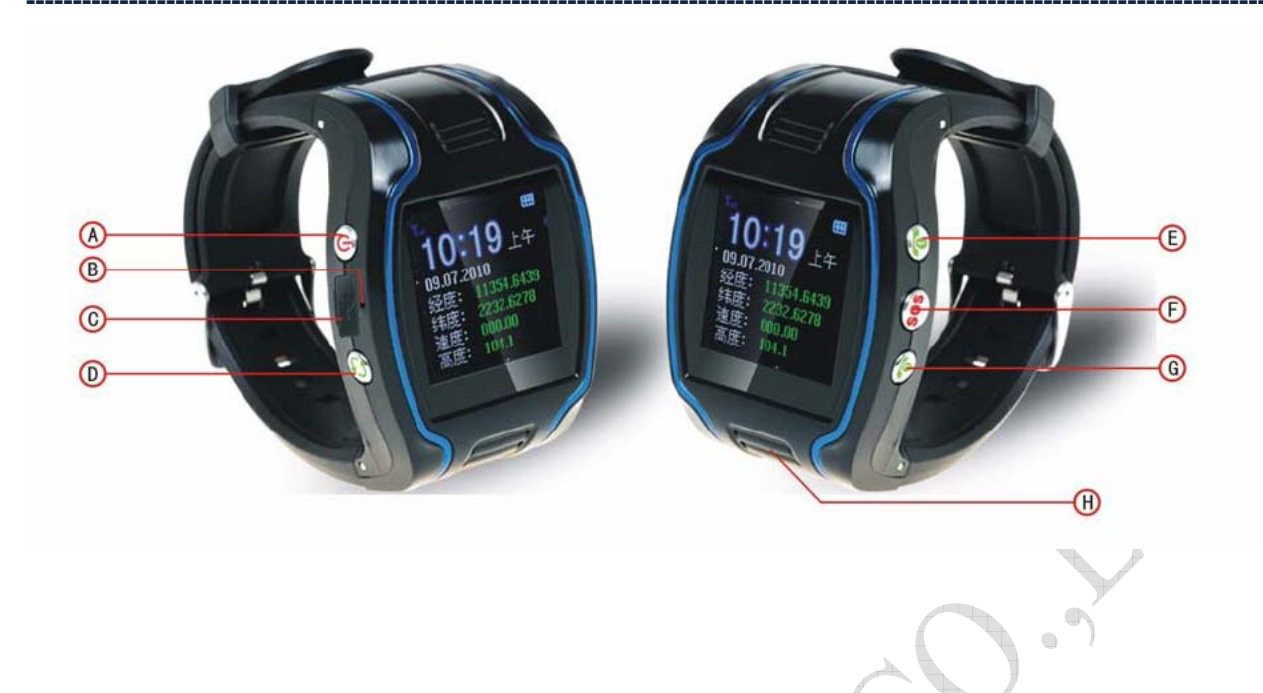

|   | Button | Means                                                                                                    |
|---|--------|----------------------------------------------------------------------------------------------------|
|   | А      | 1.Press and hold 3seconds to turn on / turn off GPS tracker                                                                                   |
|   |        | 2.Hang up incoming call                                                                                                    |
|   | В      | Microphone                                                                                                    |
|   | С      | Charging Jack                                                                                                    |
|   |        | 1. Interface Switch:                                                                                                    |
|   |        | 2. Press button D for 3 seconds, you can set date/language:                                                                                   |
|   | D      | Then press E or F to set                                                                                                    |
|   |        | Press G to confirm OK                                                                                                    |
| 1 |        | Press D to back to previous menu                                                                                                    |
|   |        | 1.Press button E for 3 seconds to call the first preset phone number(Please refer to <b>4</b> , <b>5</b> Two way voice communication          |
|   | E      | for details)                                                                                                    |
|   |        | 2. During a call, you can press button E to up the volumn.                                                                                    |
|   | F      | <ol> <li>SOS button(Please refer to 4.6 SOS Button for details)</li> <li>During a call, you can press button E to down the volumn.</li> </ol> |

| G | Press button G for 3 seconds to call the second preset phone<br>number(Please refer to <b>4.5 Two way voice communication</b><br><b>for details</b> ) |
|---|----------------------------------------------------------------------------------------------------|
| Н | Speaker                                                                                                    |

**3.4 Charge battery:** 

- The initial use of WT200B, make sure you please turn off WT200B and charge WT200B battery for 12 hours.
- Below is the battery charging status icon on the GPS watch screen:

**Charging:** 

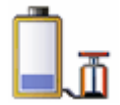

**Charging Finished:** 

If the GPS tracker is turned off when charging:

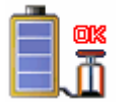

If the GPS tracker is turned on when charging:

The battery icon on the screen right top will be full.

## 4. SMS Command List

Note: \*\*\*\* is user's password and the default password is 0000. The tracker will only accept commands from a user with the correct password. Commands with wrong password will be ignored.

| Description                                             | SMS Command           | Example          |
|---------------------------------------------------------|-----------------------|------------------|
| Change Password                                         | #770#New Password#Old | #770#1234#0000## |
|                                                         | Password##            |                  |
| Remarks: The password will be changed from 0000 to 1234 |                       |                  |
| Time Zone896****DNN                                     |                       | 8960000E08       |
| Description: Correct the time into your local time      |                       |                  |
| 1. **** is the default password. Default:0000           |                       |                  |

\_\_\_\_\_

| 2. D=E/W, E means East Longitude, ahead of GTM time, W means West Longitude, behind GMT time.   |                                 |                                                   |
|-------------------------------------------------------------------------------------------------|---------------------------------|---------------------------------------------------|
| 3. NN is your time zone.                                                                        |                                 |                                                   |
| For example,                                                                                    |                                 |                                                   |
| Example:<br>8960000E08                                                                          |                                 |                                                   |
| Remarks: China is in East Longi                                                                 | tude, GTM+8 time zone.          |                                                   |
| Authorization                                                                                   | #710# authorized phone          | #710#008615912345678#0000##                       |
|                                                                                                 | number #****##                  |                                                   |
| Description:                                                                                    |                                 |                                                   |
| 1. There are only 1 numbers able                                                                | e to be authorized.             |                                                   |
| 2.Tracking by call: You can ca                                                                  | Ill the gps tracker to get loca | ation, the gps tracker will reply location sms to |
| authorized phone number only.                                                                   |                                 |                                                   |
| 3.Receiving alert message: All                                                                  | the alarm message(geo-fenc      | e, SOS, low battery alert) will be send to the    |
| authorize phone number.                                                                         |                                 |                                                   |
| 4. After press SOS button, WT2                                                                  | 00B will send call the authoriz | ed phone number for voice monitoring, and send    |
| sms alert to the authorize phone                                                                | number.                         |                                                   |
| <b>Cancel Authorization:</b>                                                                    |                                 |                                                   |
| Command: #710##****##                                                                           |                                 |                                                   |
| **** is the default password. De                                                                | efault:0000                     |                                                   |
| Example:                                                                                        |                                 |                                                   |
| #710##0000##                                                                                    |                                 |                                                   |
| Set two way voice                                                                               | #711# phone number 1#           | Set phone number 1 only                           |
| number                                                                                          | phone number 2# phone           | #711#008613512345678###0000##                     |
|                                                                                                 | number 3#****##                 | Set phone number 1 and phone number 2             |
|                                                                                                 |                                 | only                                              |
|                                                                                                 |                                 | #711#008613512345678#008613012345678##            |
|                                                                                                 |                                 | 0000##                                            |
|                                                                                                 |                                 | Set phone number 1 phone number 2 and             |
|                                                                                                 |                                 | phone number 3                                    |
|                                                                                                 |                                 | #711#008613512345678#008613012345678#0            |
|                                                                                                 |                                 | 08613412345678#0000##                             |
| Description:                                                                                    |                                 |                                                   |
| 1. You can set three phone numbers.                                                             |                                 |                                                   |
| 2. Press Button E(Right top button) for 3 seconds, the GPS tracker will call the phone number 1 |                                 |                                                   |
| Press Button G(Right bottom button) for 3 seconds, the GPS tracker will call the phone number 2 |                                 |                                                   |

| Cancel two way voice commun                                                                                     | nication phone number:           |                                                                                               |
|----------------------------------------------------------------------------------------------------|----------------------------------|-----------------------------------------------------------------------------------------------|
| 1. Cancel phone number 1:                                                                                       |                                  |                                                                                               |
| Command: #711##phone numb                                                                                       | er 2#phone number 3#****##       | £                                                                                             |
| **** is the default password. De                                                                                | efault:0000                      |                                                                                               |
| Example: #711##00861301234                                                                                      | 5678#008613412345678#000         | D###                                                                                          |
| 2. Cancel phone number 2:                                                                                       |                                  |                                                                                               |
| Command: #711#phone numbe                                                                                       | r 1# #phone number 3#****#       | #                                                                                             |
| **** is the default password. De                                                                                | efault:0000                      |                                                                                               |
| Example: #711#008613512345                                                                                      | 678# #008613412345678#000        | 10##                                                                                          |
| 3. Cancel phone number 3:                                                                                       |                                  |                                                                                               |
| <b>Command:</b> #711#phone numbe                                                                                | r 1#phone number 2# #****#       | #                                                                                             |
| **** is the default password. De                                                                                | efault:0000                      |                                                                                               |
| <b>Example:</b> #711#008613512345                                                                               | 678#008613012345678##0000        | D##                                                                                           |
| 4. Cancel all phone number:                                                                                     |                                  |                                                                                               |
| Command: #711####****##                                                                                         |                                  |                                                                                               |
| **** is the default password. De                                                                                | efault:0000                      | $\sim$                                                                                        |
| Example: #711####0000##                                                                                         |                                  |                                                                                               |
| SOS Button                                                                                                    |                                  | $\bigcirc$                                                                                    |
| Description:                                                                                                    |                                  |                                                                                               |
| 1. Press the Button F(right middle button), the gps tracker will send sos alert message to the authorized phone |                                  |                                                                                               |
| number in "Authorization"                                                                                       |                                  |                                                                                               |
| 2. And at the same time, call the phone number in <b>"Set two way voice communication phone number"</b>         |                                  |                                                                                               |
| It will call the phone number 1<br>phone: the gps tracker will call                                             | the phone number 2 if phone      | not get through, or phone number 1 nang up the number 2 an not get through, or phone number 2 |
| hang up the phone: the gps track                                                                                | er will call the phone number    | 3.                                                                                            |
| Voice Monitoring                                                                                                | 555 ****                         | 5550000                                                                                       |
| <b>Description</b> : User your mobile                                                                           | phone to send this command       | I, after set successfully, the gps tracker will call                                          |
| back your mobile phone automa                                                                                   | tically, then you can hear the s | urrounded voice.                                                                              |
| Example:                                                                                                    |                                  |                                                                                               |
| 5550000                                                                                                    |                                  |                                                                                               |
| Track on Demand                                                                                                 | 988****                          | 9880000                                                                                       |
| -Google Link                                                                                                    |                                  |                                                                                               |
| Remarks: Send this command to the tracker and then you receive an SMS with an http link. Click on the link      |                                  |                                                                                               |
| http://maps.google.com/maps? $q=+22.62184 + 114.03509$                                                          |                                  |                                                                                               |
|                                                                                                    |                                  |                                                                                               |
| Track on Demand                                                                                                 | 666****                          | 6660000                                                                                       |
| Description:                                                                                                    |                                  |                                                                                               |
| 1. The GPS watch WT200B's default GPS searching time is 30 seconds, means: WT200B will stopping                 |                                  |                                                                                               |
| searching for GPS signal if it cannot find GPS signal in 30 seconds.                                            |                                  |                                                                                               |
| If you cannot get valid location report from WT200B, please first send sms command: #730#20#3#0000##            |                                  |                                                                                               |

| then send the sms command: 666**** 2.Get the current location of the tracker, send this SMS or make a telephone call directly to the tracker and it will report its longitude and latitude by SMS with format as follows:- |
|----------------------------------------------------------------------------------------------------|
| Data format:                                                                                                    |
| Lat: Latitude Direction (+/-) Latitude Value (Accuracy for 5 after the decimal point)                                                                                                    |
| Long: Longitude Direction (+/-) Longitude Value (Accuracy for 5 after the decimal point)                                                                                                    |
| Speed: Speed KM/H (Accuracy for 2 after the decimal point)                                                                                                    |
| Direction: Direction (Accuracy for 2 after the decimal point)                                                                                                    |
| Date: Date YYYY-MM-DD                                                                                                    |
| Time: Time HH: MM: SS (GMT)                                                                                                    |
| BS: Base Station information                                                                                                    |
| Fix: Location state (A/V)                                                                                                    |
| STATE: Message state                                                                                                    |
| Valid data format:                                                                                                    |
| Lat: +22.50500                                                                                                    |
| Long: +114.01000                                                                                                    |
| Speed: 0.00KM/H                                                                                                    |
| Direction: 315.00                                                                                                    |
| Date: 2008-04-25                                                                                                    |
| Time: 16:39:45                                                                                                    |
| BS: 25ee0dff                                                                                                    |
| Fix: A                                                                                                    |
| STATE: SMS                                                                                                    |
| Invalid data format:                                                                                                    |
| Lat: +22.50500                                                                                                    |
| Long: +114.01000                                                                                                    |
| Speed: 0.00KM/H                                                                                                    |
| Direction: 315.00                                                                                                    |
| Date: 2008-04-25                                                                                                    |
| Time: 16:39:45                                                                                                    |
| BS: 25ee0dff                                                                                                    |

| Fix: V                                                                                                    |
|----------------------------------------------------------------------------------------------------|
| STATE: SMS                                                                                                    |
| Note: If in the cold start and GPS no position, it will return to the void of information:                                                                                                    |
| eg: ERROR GPS GPRMC FRAME DATA                                                                                                    |
| BS: 27971054"                                                                                                    |
| ID: 353686009002030                                                                                                    |
|                                                                                                    |
| STATE: SMS                                                                                                    |
| Map                                                                                                    |
| Download Google Earth from http://earth.google.com/.                                                                                                    |
| Start Google Earth (For more information about Google Earth please refer to <u>http://earth.google.com/</u> ) or go to                                                                                                    |
| http://maps.google.com in your Internet Explorer.                                                                                                    |
| Input the latitude and longitude that you receive from the tracker by SMS and click the search button. Google                                                                                                    |
| Earth or Google Maps will display the location for you.                                                                                                    |
| Example:                                                                                                    |
| When you receive: Latitude = $223240.05$ N Longitude = $1140457.74$ E                                                                                                    |
| (Neter you should insut the latitude and lengitude as 22 22 40 05N 114 04 57 74F)                                                                                                    |
| (Note: you should input the latitude and longitude as: 22 32 40.05N 114 04 57.74E)                                                                                                    |
| Fly To Find Businesses Directions                                                                                                    |
| e.g., Reservoir Rd. Clayville, NY                                                                                                    |
| 22 32 40.05N 114 04 57.74E 💌 🔍                                                                                                    |
|                                                                                                    |
| Web Images Videos Maps News Shopping Gmail more V                                                                                                    |
| Google maps 22 32 40.05N 114 04 57.74E Search Maps                                                                                                    |
| Get Directions My Maps «                                                                                                    |
| And then you can find the location of your tracker:                                                                                                    |
| Coogle Earth                                                                                                    |
| The Life View Tools And Imp<br>▼ Search □ ▼ ⊘*S ♀ □ M B.                                                                                                    |
| Ty To Trid haveness Devicion<br>e.g., Reserve Rd. Cayde, W                                                                                                    |
|                                                                                                    |
|                                                                                                    |
| ✓ Places     22 32 40 05N 114 0457/74E     22 32 40 05N 114 0457/74E                                                                                                    |
|                                                                                                    |
| Veren Correr                                                                                                    |
| Bit ≥ Geoptient (Ven     0.555 + angle (Ven)     Coogle*       Bit ≥ State     1.555 + angle (Ven)     1.555 + angle (Ven)     Coogle*       Bit ≥ State     1.555 + angle (Ven)     1.555 + angle (Ven)     1.555 + angle (Ven) |
|                                                                                                    |

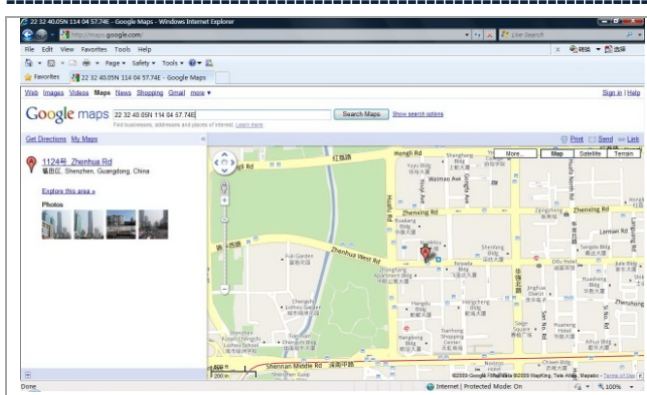

Or you can use local map software on PDA or car navigation device to input the coordinates.

| Set geo-fence square | #751#Radius#Sampling | #751#500#5#22.5442N#113.91E#0000## |
|----------------------|----------------------|------------------------------------|
|                      | Interval#Latitude    |                                    |
|                      | #Longitude #0000##   |                                    |

#### **Description:**

When the tracker moves out of a preset square scope, it will send an SMS alarm to the authorized phone number for SOS ( "Authorization")

#### **Example:**

#751#500#5#22.5442N#113.91E#0000##

The GPS Tracker will send an alert message to the authorized phone number ( **"Authorization"**) when the gps tracker is in/out the area(center point's Longtitude 113.91E and latitude 22.5442N, radius 500 meters)

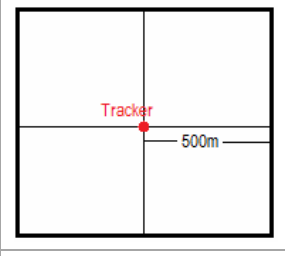

| Read Geo-fence parameters | #752#****## |
|---------------------------|-------------|
|---------------------------|-------------|

#752#0000##

#### **Description:**

The command to read geo-fence parameters

Example: #752#0000##

After send successfully, the gps tracker will reply:

#open:1#lat:11456.209400#lng:2233.470100#distance:500#time:5#status:2

| Parameter              | Description                        |
|------------------------|------------------------------------|
| Geo-fence status       | open:1-Geo fence is open           |
|                        | Open:0-Geo fence is closed         |
| Longitude and latitude | Geo-fence center point             |
| Distance               | Geo-fence radius                   |
| Time                   | Sampling interval                  |
| Status                 | Status:2—GPS Tracker has valid     |
|                        | gps signal, geo-fence works normal |

|                                                                                                  | Status:1—GPS tracke            | er has invalid                                      |
|--------------------------------------------------------------------------------------------------|--------------------------------|-----------------------------------------------------|
| gps signal, geo-fence                                                                            |                                | e is open but                                       |
| cannot work normal                                                                               |                                |                                                     |
|                                                                                                  |                                |                                                     |
| Turn off geo-fence                                                                               | #760#****##                    | #760#0000##                                         |
|                                                                                                  |                                |                                                     |
| The command to close geo-fence                                                                   | alarm.                         | ·                                                   |
| Example: #760#0000##                                                                             |                                |                                                     |
|                                                                                                  |                                |                                                     |
| Enable/Disable GPRS                                                                              | #904##                         | #904##                                              |
|                                                                                                  | #905##                         | #905##                                              |
| 1. Enable GPRS : #904##                                                                          |                                |                                                     |
| 2. Disable GPRS : #905##                                                                         |                                | Y                                                   |
| Set APN                                                                                          | Format                         | #802#CMNET###0000##                                 |
|                                                                                                  | <b>1:</b> #802#APN###****##    | #802# APN# APN user name#APN password               |
|                                                                                                  | Format 2:#802#APN# APN         | #0000##                                             |
|                                                                                                  | user name#APN password         |                                                     |
| #0000##                                                                                          |                                |                                                     |
| Remarks:                                                                                         |                                |                                                     |
| 1.If no APN username and passw                                                                   | ord are required, just input A | PN only.                                            |
| 2. Use format 2 if your APN requ                                                                 | uires APN user name and APN    | N password.                                         |
| 3. APN defaulted as 'CMNET';                                                                     | APN is gateway to connect it   | internet, Each country is different, please contact |
| your SIM card provider for APN                                                                   | name.                          |                                                     |
| Set IP and Port                                                                                  | #803#IP # port #****##         | #803#58.64.205.22#8010#0000##                       |
| Remarks: IP is your server's IP as                                                               | nd Port.                       |                                                     |
| Track by Interval                                                                                | #730# sampling interval T      | #730#60#1#0000##                                    |
|                                                                                                  | # the number of upload         |                                                     |
|                                                                                                  | data each time N #****##       |                                                     |
| In this example, the tracker will send location data back to your mobile phone every 60 minutes. |                                |                                                     |
| Read GPS Tracker Set                                                                             | #901##                         | #901##                                              |
| Parameter                                                                                        |                                |                                                     |
| Remarks: The command to read GPS tracker Set parameter                                           |                                |                                                     |
| <b>Read GPRS Set Parameter</b>                                                                   | #902##                         | #902##                                              |
| Remarks: The command to read GPS tracker GPRS Set parameter                                      |                                |                                                     |

#### 5. Track by 900D web based tracking software

#### 5.1. Enable GPRS

Send the SMS to the tracker as following format:

|                 | Command | Remark |
|-----------------|---------|--------|
| Command format: | #904##  |        |
| For example:    | #904##  |        |

#### 5.2. Set APN

Send the SMS to the tracker as following format

|                 | Command                           | Remark                                                      |
|-----------------|-----------------------------------|-------------------------------------------------------------|
| Command format: | Format 1:#802#APN###****##        | **** is the default password. Default:0000                  |
|                 |                                   | Use format 2 if your APN requires APN user name and         |
|                 | Format 2:#802#APN# APN user       | APN password.                                               |
|                 | name#APN password #0000##         |                                                             |
| For example:    | #802#CMNET###0000##               | 802 : Command code                                          |
|                 |                                   | 0000: password, default 0000                                |
|                 | #802#CMNET#abcdef#12345678#0000## | CMNET: APN, is gateway to connect internet, Each            |
|                 |                                   | country is different, please contact your SIM card provider |
|                 |                                   | for APN name.                                               |

#### 5.3.Set IP and Port

Send the SMS to the tracker as following format:

|                 | Command                       | Remark                                     |
|-----------------|-------------------------------|--------------------------------------------|
| Command format: | #803#IP#port#****##           | **** is the default password. Default:0000 |
| For example:    | #803#58.64.205.22#8010#0000## | 803 : Command code                         |
|                 |                               | 0000: password, default 0000               |
|                 |                               | 58.64.205.22 900D Platform server IP       |
|                 |                               | 8010 900D Platform server software Port    |
|                 |                               |                                            |

#### 5.4.Upload data in preset time

Send the SMS to the tracker as following format:

|                 | Command          | Remark                                                     |
|-----------------|------------------|------------------------------------------------------------|
| Command format: | #730#T#N#****##  | **** is the default password. Default:0000                 |
|                 |                  | (1) T= Record location by interval, from 10 to 65535 in    |
|                 |                  | the unit of second.                                        |
|                 |                  | (2)N= Upload Record Location Quantity Per Time, from       |
|                 |                  | 1-50.                                                      |
|                 |                  | (3)Upload location data interval=T*N                       |
|                 |                  | N=0, close upload data by preset interval, the gps tracker |
|                 |                  | will reply "GPRS Timer Stop"                               |
| For example:    | #730#60#1#0000## | 730 : Command code                                         |
|                 |                  | 0000: password, default 0000                               |
|                 |                  | In this example: WT200B will send location every 60        |
| ×               |                  | seconds (1 minute), 1 location reports per time.           |

#### 5.5. Please go to <u>http://www1.igpstracking.net/</u>

Enter the user name and password we provided.

After log in, please go to "Vehicle Manager-Vehicle List"

| vstem       Manage         hicle lis       Ali         Ali       View currer         adr       Sub-user n         1       Sub-user n         2       Sub-user n         2       Sub-user n         2       Sub-user n         2       Sub-user n         2       Sub-user n         3       Sub-user n         2       Sub-user n         3       Sub-user n         3       Sub-user n         2       Sub-user n         3       Sub-user n         3       Sub-user n         3       Sub-user n         3       Sub-user n         3       Sub-user n         3       Sub-user n         3       Sub-user n         3       Sub-user n         3       Sub-user n         3       Sub-user n         4       Sub-user n         5       Sub-user n         5       Sub-user n         5       Sub-user n         5       Sub-user n         5       Sub-user n         5       Sub-user n         6       Sub-user | Report Busin   a user privilege   anage wilege manage   wilege manage hicle   ameter manage bicle                                |
|----------------------------------------------------------------------------------------------------|----------------------------------------------------------------------------------------------------|
| You will see the belo                                                                                                    | v window                                                                                                    |
| 💫 Vehicle Manage                                                                                                    |                                                                                                    |
| Add Ed                                                                                                    | Delete                                                                                                    |
| Number-plate                                                                                                    | Terminal ID                                                                                                    |
| Please click "Add" t                                                                                                    | tton, you will see the below window:                                                                                             |
| 🐟 Add vehicle                                                                                                    |                                                                                                    |
| Number-plate * V<br>Sim Tel * 1                                                                                                    | T200B_NEW         Terminal ID * 356823032239241           3456         Terminal type           Unknown type         Unknown type |
| Group name                                                                                                    |                                                                                                    |
| Owner name                                                                                                    |                                                                                                    |
| Owner Tel                                                                                                    |                                                                                                    |
| Owner address                                                                                                    |                                                                                                    |
| Remark                                                                                                    |                                                                                                    |
| Vehicle icon                                                                                                    |                                                                                                    |
| _                                                                                                    | Ok Close                                                                                                    |
|                                                                                                    |                                                                                                    |

License Plate: Define by yourself; you can enter A-Z number or Numeric

#### 900D Terminal Type: **Do not choose.**

SIM card: the SIM card phone number you put in WT200B.

Terminal ID: On the WT200B, you can find the a white label writes "IMEI". IMEI=Terminal ID . Terminal ID is 356823032239241 here.

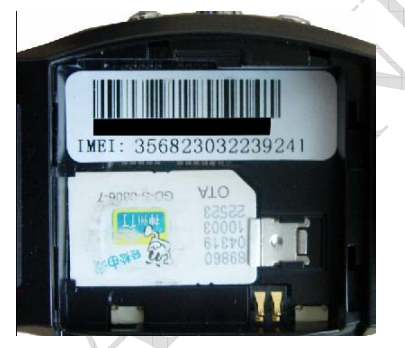

Click "Submit", and then you add the car successfully on the software 900D

Note

Add vehicle success

VT200B\_NEW

Attention: For 900D GPS Software, "Monitor" and "Number Plate" must be checked till the font becomes blue, then the GPS tracker will update location automatically on map.Like below picture:

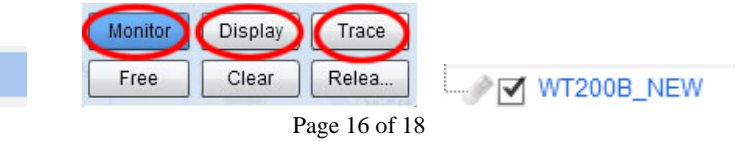

# 6. Troubleshooting

| Problem: Unit will not turn on                    |                                                                      |  |
|---------------------------------------------------|----------------------------------------------------------------------|--|
| Possible Cause:                                   | Resolution:                                                          |  |
| Wiring was not connected properly                 | Check and make sure wiring connection is in order.                   |  |
| Battery needs charging                            | Recharge battery                                                     |  |
| Problem: Unit will not respond to SMS             |                                                                      |  |
| Possible Cause:                                   | Resolution:                                                          |  |
| GSM antenna was not installed properly            | Make WT200B connected to GSM network.                                |  |
| GSM Network is slow                               | Some GSM networks slow down during peak time or when they            |  |
|                                                   | have equipment problems.                                             |  |
| Unit is sleeping                                  | Cancel sleeping mode                                                 |  |
| Wrong password in your SMS or wrong               | Write correct password or SMS format                                 |  |
| SMS format                                        |                                                                      |  |
| The SIM in WT200B has run out of credit           | Replace or top up the SIM card                                       |  |
| No SIM card                                       | Insert a working SIM card. Check in phone that the SIM can send      |  |
|                                                   | SMS message.                                                         |  |
| SIM card has expired                              | Check in phone that the SIM can send SMS message. Replace            |  |
|                                                   | SIM card if needed.                                                  |  |
| SIM has PIN code set                              | Remove PIN code by inserting SIM in you phone and deleting the       |  |
|                                                   | code.                                                                |  |
| SIM is warped or damaged                          | Inspect SIM, clean the contacts. If re-inserting does not help try   |  |
|                                                   | another to see if it will work.                                      |  |
| Roaming not enabled                               | If you are in a different country your SIM account must have         |  |
|                                                   | roaming enabled.                                                     |  |
| Error connecting GSM antenna                      | Make sure the GSM antenna is connected to the GSM interface.         |  |
| Problem: SMS received starts with 'Last'          |                                                                      |  |
| Possible Cause:                                   | Resolution:                                                          |  |
| Unit does not have clear view of the sky          | Move the antenna of the unit to a location where the sky is visible. |  |
| WT200B is in an inner place                       | Wait for the target to come out                                      |  |
| Battery is low                                    | Recharge the unit and the GPS will start working.                    |  |
| Error connecting GPS antenna                      | Make sure the GPS antenna is connected to the GPS interface.         |  |
| Problem: Unit Fails to Connect to Server via GPRS |                                                                      |  |
| Possible Cause:                                   | Resolution:                                                          |  |
| SIM card in WT200B does not support               | Enable SIM card GPRS function.                                       |  |
| GPRS function                                     |                                                                      |  |
| GPRS function of WT200B is turned off             | Turn on GPRS function of WT200B.                                     |  |
| Incorrect IP address or PORT                      | Get the right IP address and PORT and reset to WT200B                |  |
| GSM signal is weak                                | Move the unit to a location with good GSM reception.                 |  |

## 7.Contacts

If you encounter any problems when using our products, and cannot solve them by yourself, please contact our technical support team by writing an E-Mail to us. We will be pleased to help you.